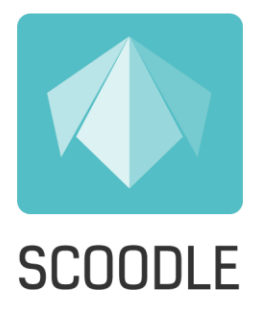

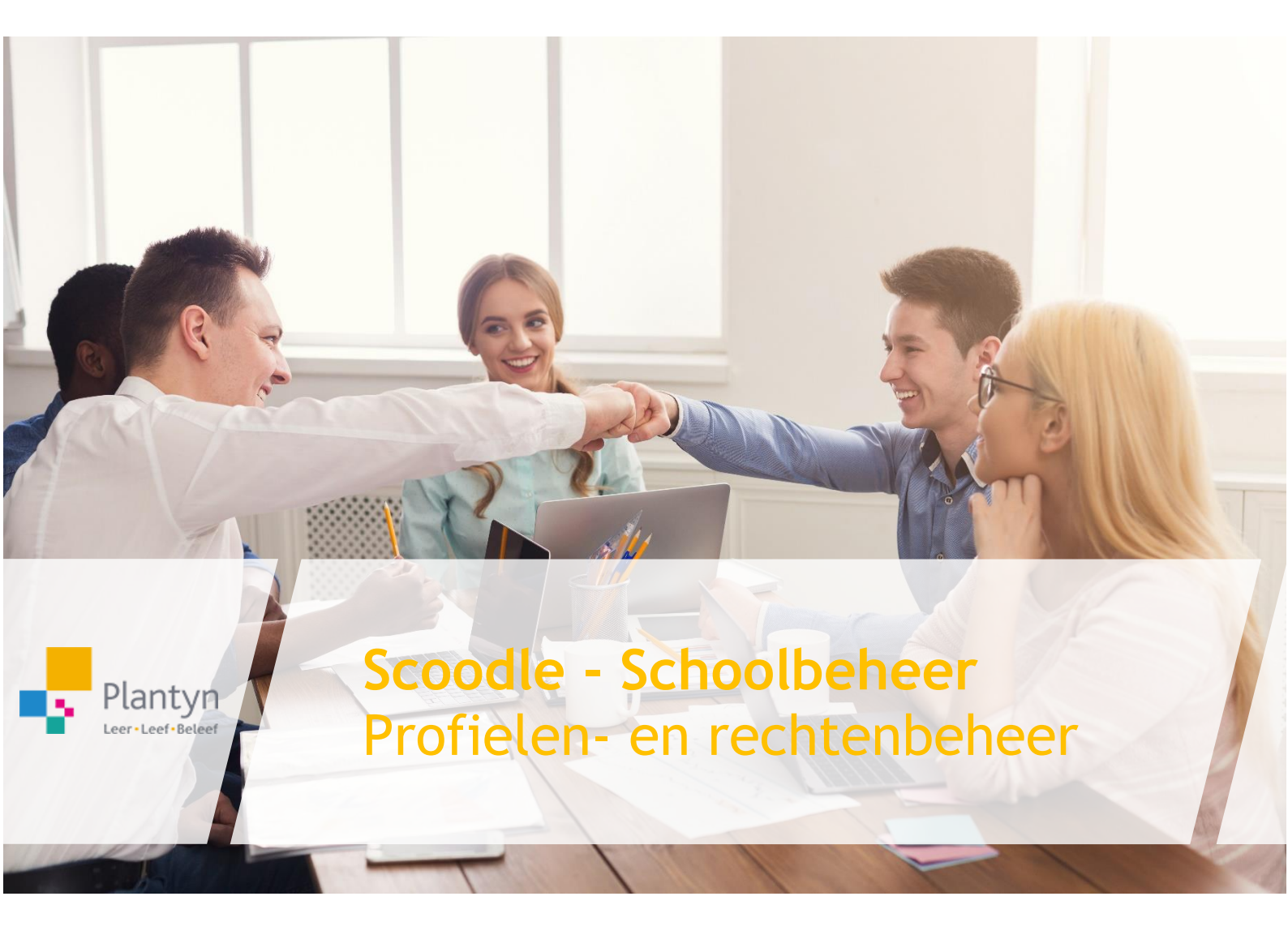

### Inhoud

| 1. | Profie | len                        | 3  |
|----|--------|----------------------------|----|
|    | 1.1    | Schoolbrede profielen      | 4  |
|    | 1.2    | Klasprofielen              | 7  |
| 2. | Profie | len aanpassen              | 12 |
| 3. | Rechte | en per gebruiker instellen | 15 |

Met de uitbreiding van het rechten- en profielenbeheer zetten we een stap vooruit in de beveiliging van de schoolgegevens en vooral in de toegankelijkheid van de gebruikers binnen een schoolbrede organisatie!

## 1. Profielen

Met de introductie van de profielen in het Scoodle schoolbeheer wordt het makkelijker om de toegangsrechten van de gebruikers te beheren. Een profiel heeft een basispakket aan rechten. Elke school start met een standaard instelling per profiel, maar het staat de beheerder vrij om de instellingen per profiel aan te passen.

Als beheerder kan je een gebruiker binnen jouw organisatie 2 types van profielen toewijzen:

- 1) Schoolbreed profiel
- 2) Klasprofiel

In de onderstaande hoofdstukken worden deze types verder uitgediept en geven we enkele voorbeelden om de werking van deze profielen wat inzichtelijker te maken.

## 1.1 Schoolbrede profielen

Een gebruiker met een schoolbreed profiel heeft een set van rechten die van toepassing zijn op <u>alle</u> klassen binnen een school. Men kan kiezen uit de volgende schoolbrede profielen:

- Beheerder
- Directeur
- Beleidsondersteuner
- Secretariaat

Op deze manier heeft een gebruiker met een schoolbreed profiel makkelijker toegang tot specifieke gegevens. Een directeur kan zo in een handomdraai de klasagenda van klas 2A openen om te zien wat er vandaag op de planning staat.

Elk schoolbreed profiel heeft een standaard pakket aan toegangsrechten. De beheerder kan de rechten per profiel wijzigen en kan op eender welk moment de standaard instellingen terugzetten.

De toegangsrechten van de gebruikersprofielen hebben betrekking op het klasoverzicht, de klasagenda en de zorgmodule.

#### i. Agenda

De toegangsrechten van de agenda voor gebruikers met een schoolbreed profiel zijn van toepassing op alle klassen binnen de schoolbrede organisatie. Dit wil zeggen dat gebruikers met zo'n profiel via het dashboard in Scoodle toegang hebben tot alle klassen.

#### Een overzicht:

. . . .

| Agenda - Permissies |                  |                        |
|---------------------|------------------|------------------------|
| SchoolwideRoles     | Toegang tot klas | Toegang tot klasagenda |
| Beheerder           |                  |                        |
| Directeur           |                  |                        |
| Beleidsondersteuner |                  |                        |
| Secretariaat        |                  |                        |

Binnen de standaard instellingen hebben de 4 schoolbrede profielen toegang tot alle klassen via het dashboard in Scoodle. Behalve het secretariaat hebben de beheerder, directeur en beleidsondersteuner eveneens toegang tot de klasagenda via de agendamodule.

| Voorbeeld:                   |                                                                                                    |                                                            |                                                         |                                        |   |      |                                                 |
|------------------------------|----------------------------------------------------------------------------------------------------|------------------------------------------------------------|---------------------------------------------------------|----------------------------------------|---|------|-------------------------------------------------|
| Agunda Klassen Lerarenkits Z | örg Schoolbeheer Alwezigheden i                                                                                                    | a                                                          |                                                         | 0 🔨                                    |   |      | Mijn Klassen                                    |
| Acti                         | Mijn Lerarenkits<br>tweer een ferarenkit<br>Activeer                                                                                                    | Mijn Klassen                                               | Mijn Agenda<br>06 Dinsdag                               |                                        |   | +    |                                                 |
|                              |                                                                                                    | 1D<br>De Postbrug<br>Posthulferug 6.8<br>2B<br>De Postbrug |                                                         |                                        |   | VÀ   | <b>2A</b><br>Plantyn Lager<br>Posthofbrug 6-8 3 |
|                              | University and the second second seco | Postholbrug 6-8                                            | je hebi je agenda nog<br>nisić ingevold voor<br>vandag, |                                        |   | 0011 | 2B<br>Plantyn Lager                             |
| <                            | Concretence of the concretence of the concretence o | De Roeck time Cl Author Annia                              | Const.Avenda                                            |                                        | < | <    | Posthotbrug 6-8 3                               |
| Hana Hele Centers            |                                                                                                    |                                                            |                                                         | Scootle 2011 Sebrukzsterstanden Brhaey |   |      |                                                 |

Een gebruiker met een schoolbreed profiel (schoolbeheerder, directeur en beleidsondersteuner) kan via het dashboard in Scoodle toegang krijgen tot het klasoverzicht van alle klassen:

|                     | Plantyn Lager 👻     |  | Agenda Klassen                          | Lorarenkits Zong Schoolbeheer Afweztigheden (2 | ی چې                                                   |                                        |                                                  |
|---------------------|---------------------|--|-----------------------------------------|------------------------------------------------|--------------------------------------------------------|----------------------------------------|--------------------------------------------------|
|                     | 1A (test results)   |  | Statestresky - Leefing<br>Parigriager + | en Taken en taetsen Resultaten Vakken          |                                                        |                                        |                                                  |
|                     | 1B<br>2A            |  | 14 (iest results)                       | ✓ # Neem ✓ 1 Do Do Ruck                        |                                                        |                                        |                                                  |
| in ae linker kolom  | 2B                  |  | 18<br>2A                                | 2 Lise Reuman     3 Average Automatic          | Exert Standar For at the                               |                                        |                                                  |
| kan men heel een-   | 2C                  |  | 28                                      | 4 Iouis Lawers     5 Alco Maes                 | Open Soundle Plan / A ' &<br>Open Soundle Plan / A ' & |                                        |                                                  |
| voudig de lijst met | 3B                  |  |                                         |                                                | 38                                                     | 6 Reur Springt     7 Mila Van Francham | Open Scoole Pay i at &<br>Open Scoole Pay i at & |
| klassen per school  | 4A                  |  | 4A<br>4B                                | I Mathis Van Genechten     I Mathie Vermeersch | Open Scecile Pay i et ig<br>Open Scecile Pay i et ig   |                                        |                                                  |
| terugvinden.        | 48<br>5A            |  | 5A<br>6A                                |                                                |                                                        |                                        |                                                  |
| -                   | 6A                  |  | Klimup 2de leerjaar                     |                                                |                                                        |                                        |                                                  |
|                     | Klimop 2de leerjaar |  | Home Hale Centers                       |                                                | essendle 2021 <u>schnikkssomation</u> P <u>évacy</u>   |                                        |                                                  |
|                     |                     |  |                                         |                                                |                                                        |                                        |                                                  |

De klasagenda's van alle klassen zullen voor de schoolbrede profielen beschikbaar zijn via de agendamodule. Die vindt men links in de lijst van agenda's.

#### Voorbeeld:

Een gebruiker met een schoolbreed profiel (schoolbeheerder, directeur en beleidsondersteuner) kan via het dashboard in Scoodle toegang krijgen tot de klasagenda's van alle klassen:

| Agenda s 🛛 🖉 🖸 📘    |         | Kalender OO                             | @ 180% @          |            |                 |           |             | Agenda                |                 |               |                        | West Dag D gandage @ |
|---------------------|---------|-----------------------------------------|-------------------|------------|-----------------|-----------|-------------|-----------------------|-----------------|---------------|------------------------|----------------------|
|                     | and c   | 0 475.231                               |                   |            |                 |           | week van    | 5/4/2021 tot 11/4/202 |                 |               |                        |                      |
| igen agenda         |         |                                         |                   | HENRING BY |                 | 000004074 |             | WEENBOAR 7.4          |                 | DEVERYOR'S RY |                        | VILLOW ROL           |
| Van Beethoven Julie | ati ove |                                         | ·                 |            |                 |           |             |                       |                 |               |                        |                      |
| 'lasagenda's        |         | Toulbox 00                              | V                 |            |                 |           |             |                       |                 |               |                        |                      |
| 1A (test results)   |         | A E                                     |                   |            |                 |           |             |                       |                 |               | - 17                   |                      |
| 18                  |         | <u><u> </u></u>                         | A 10.00 Apression |            | S & Hot Profile |           | a an feelin |                       | a tare. Annalia |               | a the firster          |                      |
| 24                  |         | 100 100 100 100 100 100 100 100 100 100 | Y . 10            |            | . 198           |           |             |                       |                 |               | . 30                   |                      |
| 2B                  |         | Turn                                    | R sectors         |            | demagner, to    |           |             |                       | A TON           |               | A Destanta             |                      |
| 20                  |         | Acties 00                               | 17                |            | . 08            |           |             |                       |                 |               |                        |                      |
| 3A                  |         | Viele spileer als services              | 11 A 112          |            |                 |           |             |                       | A               |               |                        |                      |
| 38                  |         | O                                       |                   |            |                 |           |             |                       |                 |               | • 110<br>• 200 • 41000 |                      |
| 4A                  |         | ©                                       | • 20 2mm          |            | · No gent       |           |             |                       | · Soc Preside   |               |                        |                      |
| 4B                  |         | Agenda öden                             | X.A. as           |            | • 112           |           |             |                       |                 |               |                        |                      |
| 54                  |         | Agenda's eo                             |                   |            |                 |           |             |                       |                 |               |                        |                      |
| 6A .                | inge 🐂  |                                         |                   |            |                 |           |             |                       |                 |               |                        |                      |
|                     |         |                                         |                   |            |                 |           |             |                       |                 |               |                        |                      |
|                     |         |                                         |                   |            |                 |           |             |                       |                 |               |                        |                      |

#### ii. Zorg

De toegangsrechten in de zorgmodule (Scoodle Track) voor gebruikers met een schoolbreed profiel zijn van toepassing op alle klassen binnen de schoolbrede organisatie. Dit wil zeggen dat gebruikers met zo'n profiel via de zorg-tab toegang hebben tot de zorggegevens van alle klassen.

Een overzicht:

Zorg - Permissies

| SchoolwideRoles     | Leerlinginfo | Medisch | Zorgdossier | Maatregelen | Observaties | Evaluaties | Extern<br>contact | Klasscreenings | Schoolconfiguratie | Algemeen |
|---------------------|--------------|---------|-------------|-------------|-------------|------------|-------------------|----------------|--------------------|----------|
| Beheerder           | 1            | r       | r           | 1           | 1           | 1          | 1                 | i              | r                  | 1        |
| Directeur           | 0            | 1       | 1           | 1           | 1           | /          | 1                 |                | î                  | /        |
| Beleidsondersteuner | 0            | 1       | 1           | 1           | Ø           | Ø          | 1                 | 1              | r                  | 0        |
| Secretariaat        | 1            | Ø       | 1           | 0           | 0           | 0          | છ                 | 0              | Ø                  | 1        |

#### Voorbeeld:

Een gebruiker met een schoolbreed profiel (directeur) heeft toegang tot de zorggegevens van alle klassen en kan met uitzondering van de leerlinggegevens alle gegevens bewerken.

| Plantyn Zorg -          | Berchem 🕶                |           | Agenda Klassen            | Lerarenkits Zorg   | Schoolbeheer             |                         |                                  | 🐓 😒                                       |
|-------------------------|--------------------------|-----------|---------------------------|--------------------|--------------------------|-------------------------|----------------------------------|-------------------------------------------|
|                         |                          |           | + Selecteer K2 Details    | Screenings         |                          |                         |                                  |                                           |
|                         |                          |           | Plantyn Zorg - Berchern * | K2                 |                          |                         |                                  | Hallo Lien                                |
| ZA                      |                          |           |                           | R Kasoverzicht     |                          |                         |                                  | • =                                       |
| 2B                      |                          |           | 2A                        | Bial Br            | Elena Dines              |                         |                                  |                                           |
| Computerklas            |                          |           | 28<br>Computerklas        | Medische Info      |                          | Planide zorgcondnuum    |                                  | 8                                         |
| K3                      |                          |           | ia .                      | Floor H<br>Elena H | Ø<br>S                   | ZDRISTASE 3 0           |                                  |                                           |
| L1A                     |                          |           | L1A                       |                    |                          |                         | Er bevinden zich geen leerlingen | in deze fase                              |
| L1B                     |                          |           | 13                        |                    |                          | (DANK)                  |                                  |                                           |
| L3                      |                          |           |                           | Details            |                          |                         |                                  |                                           |
|                         |                          |           |                           | * Algemene info    |                          | Ba Mastegelen           | Dverzicht van i                  | orgatiles                                 |
| In de linke             | r kolo                   | m         |                           | Floor H            | Rechts Geen voorkeurhand | Geen gegevens gevonden. |                                  | Geen gegevens gevonden.                   |
|                         |                          |           |                           |                    |                          |                         |                                  |                                           |
| кап men n               | eet ee                   | n-        | Home Help Contact         |                    |                          |                         |                                  | ©Scoodle 2021 Gebruiksvoorwaarden Privacy |
| voudig de<br>klassen pe | lijst m<br>r schoo<br>pn | net<br>ol |                           |                    |                          |                         |                                  |                                           |
| 100                     | , ; ; ; •                |           |                           |                    |                          |                         |                                  |                                           |

## 1.2 Klasprofielen

Een gebruiker met een klasprofiel profiel heeft een set van rechten die van toepassing zijn op één of meerdere klassen. Men kan kiezen uit de volgende klasprofielen:

- Zorgcoördinator
- Zorgleerkracht
- Titularis
- Leerkracht
- Stagiair/interim
- Externen
- Brugfiguur

Elk klasprofiel heeft een standaard pakket aan toegangsrechten. De beheerder kan de rechten per profiel wijzigen en kan op eender welk moment de standaard instellingen terugzetten.

De toegangsrechten van de gebruikersprofielen hebben ook hier betrekking op het klasoverzicht, de klasagenda en de zorgmodule.

#### i. Agenda

De toegangsrechten van de agenda voor gebruikers met een klasprofiel zijn van toepassing op de klas waaraan de specifieke gebruiker werd gekoppeld. Dit wil zeggen dat gebruikers met zo'n profiel via het dashboard in Scoodle toegang hebben tot de klas(sen) waaraan ze werden gekoppeld.

#### Een overzicht:

| Agenda - Permissies |                  |                        |
|---------------------|------------------|------------------------|
| ClassRoles          | Toegang tot klas | Toegang tot klasagenda |
| Zoco                |                  |                        |
| Zorgleerkracht      |                  |                        |
| Titularis           |                  |                        |
| Leerkracht          |                  |                        |
| Stagiair/Interim    |                  |                        |
| Externen            |                  |                        |
| Brug figuur         |                  |                        |

Binnen de standaard instellingen heeft een gebruiker met een klasprofiel steeds toegang tot het klasoverzicht, maar heeft enkel de gebruiker met het profiel 'Titularis' of 'Leerkracht' ook toegang tot de klasagenda via de agendamodule.

Een gebruiker heeft pas toegang tot een klas of klasagenda wanneer een klas aan hem werd toegewezen (zie onderdeel 'Rechten per gebruiker instellen')

| Voorbeeld:                                                                                           |                                                                                                    |                                                                                                    |                                                                                                    |
|----------------------------------------------------------------------------------------------------|----------------------------------------------------------------------------------------------------|----------------------------------------------------------------------------------------------------|----------------------------------------------------------------------------------------------------|
| <text></text>                                                                                        | e d<br>Mip Kasen<br>Polyon<br>Polyon | Premie       Brance       Brance       Brance       Brance       Brance                                                                                                    | Mijn Klassen                                                                                                    |
| Een gebruiker met e<br>klasoverzicht van de                                                          | en klasprofiel ka<br>klas waaraan hij                                                                                                    | n via het dashboard in Sco<br>werd gekoppeld:                                                                                                    | odle toegang krijgen tot het                                                                                                    |
| In de linker kolom<br>kan men heel een-<br>voudig de lijst met<br>klassen per school<br>terugvinden. | Pentyn Lager         •           14         •           2A         •           2B         •           3C         •           3A         •           3B         •           4A         •           4S         •           6A         •           Klimop 2de keerjaar         •                                                                                                    | Image: Second Second | Image: Sector Sector |

De klasagenda's van alle klassen zullen voor de schoolbrede profielen beschikbaar zijn via de agendamodule. Die vindt men links in de lijst van agenda's.

#### Voorbeeld:

Een gebruiker met een schoolbreed profiel (schoolbeheerder, directeur en beleidsondersteuner) kan via het dashboard in Scoodle toegang krijgen tot de klasagenda's van alle klassen:

| Agenda s Ø Ø        | a Kalender          | 00 0 10% O      |               | Agenda                      |                           | Week 🕮 Dag 🕅 yandaan (      |
|---------------------|---------------------|-----------------|---------------|-----------------------------|---------------------------|-----------------------------|
|                     | 0 APR.233           | 0 4             |               | week van 5/4/2021 tot 11/4/ | 2021                      |                             |
| Eigen agenda        |                     |                 | 0000400/4     | WORKSONG 7/4                | DEPENDENT RY              | VELOCIA EN                  |
| Van Reethoven Julie |                     | 0 3<br>0 0      |               |                             |                           |                             |
| tur beenster suie   |                     | N N o           | A 10          | A 10                        | <ul> <li>. (c)</li> </ul> | • 40                        |
| Klasagenda's        | Tealbox             | 80              |               |                             |                           |                             |
|                     |                     |                 | . 10          | . 14                        |                           | • 52                        |
| 1A (test results)   | 27 No.              | aver har a man  | a the         | a tra                       | a tra                     | 5 17 .<br>10 . 10 . 10 . 10 |
| 18                  |                     | A               |               |                             |                           |                             |
| 24                  |                     | 100 - 10 A - 10 | • 00          | A 19                        |                           | <ul> <li>365</li> </ul>     |
| CA                  |                     |                 |               |                             |                           | <u>.</u>                    |
| 2B                  |                     | 12 Managinets   | Antern a      |                             | Accepted.                 | 2 Mongang                   |
| 20                  | Actes               | 00              |               |                             |                           | •=                          |
|                     | Lib and a state     |                 |               |                             |                           | o .                         |
| 3A                  | Mana aparent an ana | 34 A 117        | · ··· 0       | 0                           | •                         |                             |
| 3B                  | O West stimutes     |                 | 0             |                             | <u> </u>                  |                             |
| 41                  | C Dader alladar     | D               | <br>· NO Real | Å                           | • 100 Deeper              |                             |
| 10                  | C Verspersetter     |                 |               |                             |                           | . 50                        |
| 4B                  | < Aperda delen      |                 |               |                             |                           |                             |
| 5A                  | Agenda's            | 00              |               |                             |                           |                             |
| 41                  | Eperaprole          |                 |               |                             |                           |                             |
| UM                  | 1015                |                 |               |                             |                           |                             |
|                     |                     |                 |               |                             |                           |                             |

#### ii. Zorg

De toegangsrechten in de zorgmodule (Scoodle Track) voor gebruikers met een klasprofiel zijn van toepassing op de klassen waaraan de gebruiker werd gekoppeld.

Een overzicht:

Zorg - Permissies

| ClassRoles       | Leerlinginfo | Medisch | Zorgdossier | Maatregelen | Observaties | Evaluaties | Extern<br>contact | Klasscreenings | Schoolconfiguratie | Algemeen |
|------------------|--------------|---------|-------------|-------------|-------------|------------|-------------------|----------------|--------------------|----------|
| Zoco             | 0            | 1       | 1           | r           | /           | /          | 1                 | 1              | î                  | 0        |
| Zorgleerkracht   | 0            | 1       | 1           | 1           | /           | /          |                   |                | î                  | 0        |
| Titularis        | 0            | 0       | 1           | r           | 1           | 1          | 0                 | 1              | Ø                  | 1        |
| Leerkracht       | 0            | 0       | 1           | r           | /           | /          | 0                 | 1              | Ø                  | 1        |
| Stagiair/Interim | 0            | 0       | 1           | 0           | 0           | 0          | 0                 | 0              | Ø                  | 0        |
| Externen         | 0            | Ø       | 0           | 0           | Ø           | Ø          | Ø                 | 0              | Ø                  | 0        |
| Brug figuur      | 0            | 0       | 1           | 0           | 1           | /          | 0                 | Θ              | Ø                  | 0        |

#### Voorbeeld:

Een gebruiker met een klasprofiel (titularis) heeft toegang tot de zorggegevens van de klassen waaraan hij werd gekoppeld.

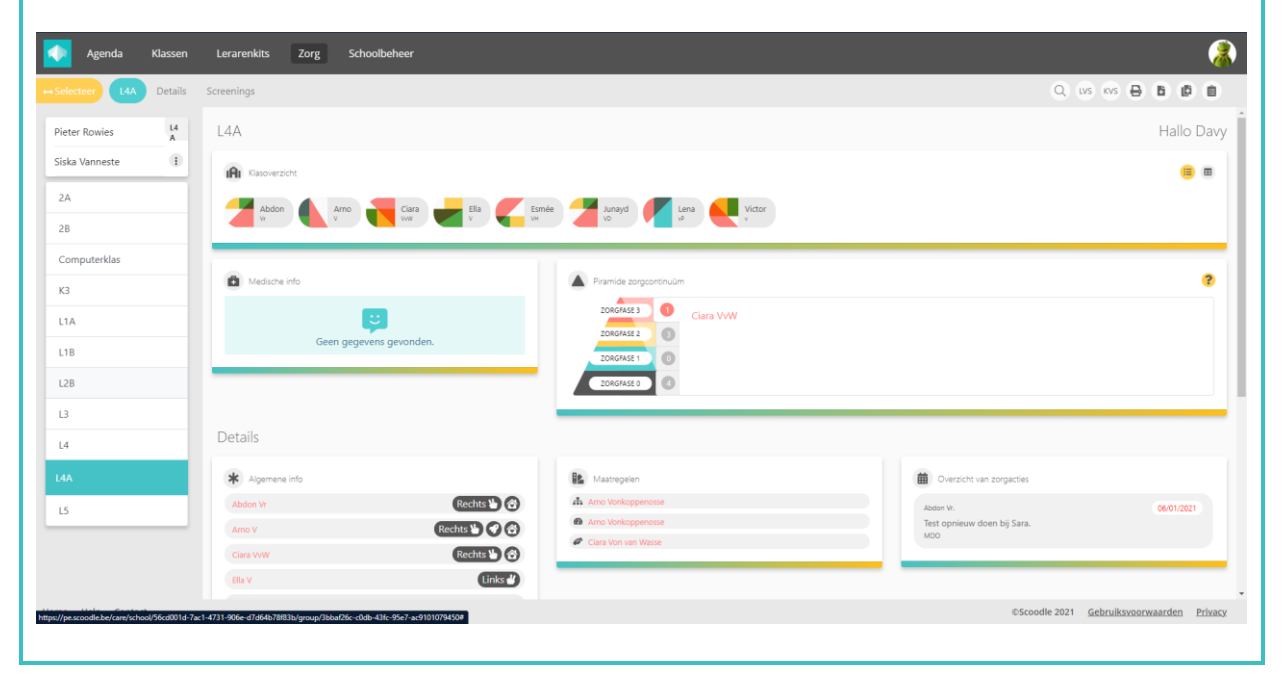

# 2. Profielen aanpassen

De schoolbeheerder kan de toegangsrechten voor een profiel aanpassen. Dit kan zowel voor de schoolbrede als voor de klasprofielen.

### 2.1 Agenda

In het tabblad 'Agenda' kan de toegang tot de klassen en klasagenda's voor de verschillende profielen worden aangepast. Zoals hiervoor reeds werd aangegeven heeft een schoolbreed profiel steeds betrekking op ALLE klassen en heeft een klasprofiel enkel betrekking op de klas die wordt gelinkt aan een specifieke gebruiker.

De 'Reset'-knop laat de beheerder toe om alle oorspronkelijke (of zeg maar, standaard) instellingen terug te zetten.

| Agenda Zorg                                                                                     |                  |                        |
|-------------------------------------------------------------------------------------------------|------------------|------------------------|
| Profielen                                                                                       |                  | Reset                  |
| SchoolwideRoles                                                                                 | Toegang tot klas | Toegang tot klasagenda |
| Beheerder                                                                                       |                  | 2                      |
| Directeur                                                                                       |                  |                        |
| Beleidsondersteuner                                                                             |                  |                        |
| Secretariaat                                                                                    | ✓                |                        |
|                                                                                                 |                  |                        |
| ClassRoles                                                                                      | Toegang tot klas | Toegang tot klasagenda |
| ClassRoles<br>Zoco                                                                              | Toegang tot klas | Toegang tot klasagenda |
| ClassRoles<br>Zoco<br>Zorgleerkracht                                                            | Toegang tot klas | Toegang tot klasagenda |
| ClassRoles<br>Zoco<br>Zorgleerkracht<br>Titularis                                               | Toegang tot klas | Toegang tot klasagenda |
| ClassRoles<br>Zoco<br>Zorgleerkracht<br>Titularis<br>Leerkracht                                 | Toegang tot klas | Toegang tot klasagenda |
| ClassRoles<br>Zoco<br>Zorgleerkracht<br>Titularis<br>Leerkracht<br>Stagjair/Interim             | Toegang tot klas | Toegang tot klasagenda |
| ClassRoles<br>Zoco<br>Zorgleerkracht<br>Titularis<br>Leerkracht<br>Staglair/Interim<br>Externen | Toegang tot klas | Toegang tot klasagenda |

## 2.2 Zorg

De toegangsrechten voor 'Zorg' zijn een pak uitgebreider en zijn enkel beschikbaar voor gebruikers van Scoodle Track. Deze zijn afzonderlijk per zorgonderdeel in te stellen.

| Profielen           |              |         |             |             |             |            |                   |                |                    | Reset   |
|---------------------|--------------|---------|-------------|-------------|-------------|------------|-------------------|----------------|--------------------|---------|
| SchoolwideRoles     | Leerlinginfo | Medisch | Zorgdossier | Maatregelen | Observaties | Evaluaties | Extern<br>contact | Klasscreenings | Schoolconfiguratie | Algemee |
| Beheerder           | i            | 1       | 1           | 1           | /           | 1          | r                 |                | i                  | 1       |
| Directeur           | Θ            | 1       | i           | 1           | 1           | r          | 1                 | î              |                    | 1       |
| Beleidsondersteuner | 0            | /       | 1           | -           | Ø           | હ          |                   | 1              | /                  | 0       |
| Secretariaat        | 1            | હ       | 1           | 0           | 0           | 0          | Ø                 | 0              | છ                  | 1       |
| ClassRoles          | Leerlinginfo | Medisch | Zorgdossier | Maatregelen | Observaties | Evaluaties | Extern<br>contact | Klasscreenings | Schoolconfiguratie | Algemee |
| Zoco                | 0            | 1       |             |             |             | 1          | /                 |                |                    | 0       |
| Zorgleerkracht      | 0            | 1       | 1           | 1           | /           | r          | 1                 | 1              | 1                  | 0       |
| Titularis           | 0            | 0       | 1           |             | 1           | 1          | 0                 | 1              | Ø                  | 1       |
| Leerkracht          | 0            | 0       | i           |             | i           | 1          | 0                 | 1              | Ø                  | i       |
| Stagiair/Interim    | 0            | 0       | 1           | 0           | 0           | 0          | 0                 | 0              | Ø                  | 0       |
| Externen            | 0            | ષ્ટ     | 0           | 0           | Ø           | Ø          | ષ્ટ               | 0              | Ø                  | 0       |
|                     |              |         | •           | •           | •           |            | •                 | •              | ~                  | ~       |

Een kort overzicht van de verschillende zorgonderdelen:

| Leerlinginfo       | de gegevens van de leerling (naam, adres, geboortedatum,)                                                                                                    |
|--------------------|----------------------------------------------------------------------------------------------------|
| Medisch            | alle medische gegevens van een leerling (te nemen medicatie, informatie over allergieën, beperkingen,)                                                                   |
| Zorgdossier        | de tijdlijn met een overzicht van alle zorgacties (evaluaties en observaties) en de toegewezen zorgfase                                                                  |
| Maatregelen        | een overzicht van de maatregelen die van toepassing zijn voor een<br>leerling (bv. het gebruik van hulpmiddelen, aangepast curriculum en<br>evaluatie,)                  |
| Observaties        | een overzicht van de observaties die werden genoteerd bij een specifieke<br>les (zorg-tab in de lesfiche) en de daaraan gekoppelde zorgacties                            |
| Evaluaties         | een overzicht van de leerplandoelenevaluaties die werd uitgevoerd voor<br>specifieke doelen van een les (zorg-tab in de lesfiche) en de daaraan<br>gekoppelde zorgacties |
| Extern contact     | contactgegevens van een extern contactpersoon (bv. logopedist,)                                                                                                    |
| Klasscreenings     | een overzicht van de genormeerde toetsen en screenings die voor een klas kunnen worden uitgevoerd                                                                        |
| Schoolconfiguratie | de module waarin zorgtypes en -formulieren kunnen worden toegevoegd<br>en aangepast                                                                                      |
| Algemeen           | algemene informatie over de leerling (bv. gescheiden ouders, leerling is rechtshandig,)                                                                                  |

# 3. Rechten per gebruiker instellen

De schoolbeheerder kan de toegangsrechten voor elke gebruiker aanpassen. Hiervoor klikt men op 'Bewerken' in het dropdownmenu naast de gebruiker in het tabblad 'Leerkrachten':

| 📢 Agenda Klassen Lerarenkits Zo        | org Schoolbeheer Afwezig | heden Ø |                     |                         | 🔊 🎨 İ                   |
|----------------------------------------|--------------------------|---------|---------------------|-------------------------|-------------------------|
| Leerkrachten Profielen Klassen Groepen | Schoolinformatie         |         |                     |                         |                         |
| Lee                                    | erkrachten               |         |                     |                         |                         |
| Be                                     | eheerder toevoegen       |         | Zoek een leerkracht |                         |                         |
| N2                                     | aam A                    | E-mail  | Beheerder           |                         |                         |
| B                                      | art Dooms                |         |                     | \$                      |                         |
| B                                      | art Uytterhoeven         |         |                     | \$                      |                         |
| В                                      | runo Pauwels             |         | Beheerder           | •                       |                         |
| Ci                                     | arl 🗲 Verhoest           |         | Beheerder           | \$                      |                         |
| ci                                     | hristophe Van De Vreken  |         |                     | \$                      | -                       |
| D                                      | avid Fleurman            |         | Beheerder           | \$                      | Agenda delen            |
| D                                      | avid Van Fraechem        |         | Beheerder           | \$                      | Bewerken<br>Verwijderen |
| D                                      | avy De Rijbel            |         | Beheerder           | inner die 7             | Aanmelden als           |
| G                                      | oedele Happaerts         |         | Beheerder           | Bewerken<br>Verwijderen | •                       |
| Ir                                     | rka Verschueren          |         | Beheerder           | ¢                       |                         |
| ja                                     | ade De Prins             |         |                     | \$                      |                         |
| ja                                     | ade De Prins             |         |                     | \$                      |                         |

De beheerder kiest vervolgens of deze gebruiker een klas- of een schoolbreed profiel heeft. Bij het selecteren van een schoolbreed profiel, kan men één van de beschikbare profielen selecteren:

- Beheerder
- Directeur
- Beleidsondersteuner
- Secretariaat

| rachten Profielen Klassen | Groepen Schoolinforr                            | natie                                                                 |                                    |                    |  |
|---------------------------|-------------------------------------------------|-----------------------------------------------------------------------|------------------------------------|--------------------|--|
|                           | <b>O</b> Terug                                  |                                                                       |                                    |                    |  |
|                           | Rollen en permissie                             | 5                                                                     |                                    |                    |  |
|                           | Hier kunt u de rollen e<br>Welk type profiel be | n permissies aanpassen die van toepassing zij<br>eft Davor De Riibel? | n voor de verschillende profielen. |                    |  |
|                           | Klasprofiel                                     | olbreedprofiel                                                        |                                    |                    |  |
|                           |                                                 |                                                                       |                                    | (Annuleren) Bewaar |  |
|                           | Beheerder*                                      | Onderdeel                                                             | Permissie                          |                    |  |
|                           | Geen                                            | Algemeen                                                              |                                    |                    |  |
|                           | Directeur                                       | Schoolconfiguratie                                                    | /                                  |                    |  |
|                           | Beleidsondersteuner<br>Secretariaat             | Klasscreenings                                                        | 1                                  |                    |  |
|                           |                                                 | Extern contact                                                        | 1                                  |                    |  |
|                           |                                                 | Evaluaties                                                            | /                                  |                    |  |
|                           |                                                 | Observaties                                                           | /                                  |                    |  |
|                           |                                                 | Maatregelen                                                           |                                    |                    |  |
|                           |                                                 | Zorgdossier                                                           |                                    |                    |  |
|                           |                                                 | Medisch                                                               | '                                  |                    |  |
|                           |                                                 | Toegang tot klasagenda                                                | Ø                                  |                    |  |
|                           |                                                 | Toegang tot klas                                                      | 0                                  |                    |  |
|                           |                                                 | Leerlinginfo                                                          | /                                  |                    |  |

Bij elk profiel krijgt men een overzicht te zien van de permissies die voor een specifiek profiel gelden. In dit scherm kan men de permissies niet aanpassen. Dit dient op het niveau van het profiel te gebeuren (zie hoofdstuk 2 - Profielen aanpassen). Men dient de keuze van het profiel te bevestigen met de knop 'Bewaar'.

Wanneer een klasprofiel wordt geselecteerd, kan de beheerder voor één, meerdere of voor alle klassen een profiel selecteren. Volgende klasprofielen zijn beschikbaar:

- Zorg co
- Zorgleerkracht
- Titularis
- Leerkracht
- Stagiair/Interim
- Externen
- Brugfiguur

| Agenda       | Klassen   | Lerarenk       | its Zorg | Schoolbeheer Afw                                                                               | vezigheden 12                                                                |                              |                |                      |               |         |
|--------------|-----------|----------------|----------|------------------------------------------------------------------------------------------------|------------------------------------------------------------------------------|------------------------------|----------------|----------------------|---------------|---------|
| Leerkrachten | Profielen | Klassen        | Groepen  | Schoolinformatie                                                                               |                                                                              |                              |                |                      |               |         |
|              |           |                |          | • Terug                                                                                        |                                                                              |                              |                |                      |               |         |
|              |           |                |          | Rollen en permissie:<br>Hier kunt u de rollen e<br>Welk type profiel he<br>Klasprofiel 🗆 Schoo | s<br>n permissies aanpassen<br>eft <b>Davy De Rijbel</b> ?<br>Jibreedprofiel | die van toepassing zijn voor | de verschiller | ide profielen.       | Annuleren     | Bewaar  |
|              |           |                |          | Klas                                                                                           | Role                                                                         |                              | Leerlinger     | 1                    |               |         |
|              |           |                |          | Alle klassen                                                                                   | Geen 👻                                                                       | Leerlingen                   | Nummer         | Naam                 | Geboortedatum | Toegang |
|              |           |                |          | 1A (test results)                                                                              | (1000 ×                                                                      | 0/9                          | 1              | Maurits Bogaerts     | 09/02/2001    |         |
|              |           |                |          | -                                                                                              | Geen                                                                         |                              | 2              | Lucas Bossaert       | 09/10/2001    |         |
|              |           |                |          | 1B                                                                                             | Geen 👻                                                                       | 0/11                         | 3              | Hazar Caliskan       | 05/01/2001    |         |
|              |           |                |          | <b>2</b> A                                                                                     | Geen -                                                                       | 0/9                          | 4              | Vincent Collin       | 14/03/2001    |         |
|              |           |                |          | 28                                                                                             | Geen -                                                                       | 0/10                         | 5              | Elise De Roeck       | 02/04/2001    |         |
| 늘 2A         | Т         | itularis 👻     | 0        | <b>D</b> 20                                                                                    |                                                                              | 0/20                         | 6              | Assia El Achkar      | 06/04/2001    |         |
|              |           |                |          | - 20                                                                                           | Geen -                                                                       | 0/20                         | 7              | Lukas Genbrugge      | 12/06/2001    |         |
| <b>2</b> B   | Zoco      |                |          | <b>3</b> A                                                                                     | Geen 👻                                                                       | 0/9                          | 8              | Roos Heylen          | 02/12/2001    |         |
| <b>2</b> C   | Zorg      | eerkracht      |          | <b>B</b> 3B                                                                                    | Geen +                                                                       | 0/11                         | 9              | Emily Leysens        | 15/04/2001    |         |
|              | Titul     | rris<br>tracht |          | <b>A</b>                                                                                       |                                                                              | 0/9                          | 10             | Victor Op de Beeck   | 23/09/2001    |         |
| 🖿 3A         | Stagi     | air/Interim    |          | ·                                                                                              | Seen •                                                                       | 0/9                          | 11             | Jeroen Osselaer      | 02/07/2001    |         |
| <b>D</b> 20  | Exter     | nen            |          | <b>4</b> B                                                                                     | Geen 👻                                                                       | 0/10                         | 12             | Achraf Sabir         | 15/11/2001    |         |
| - 30         | Brog      | iiguui         |          | <b>5</b> A                                                                                     | Geen -                                                                       | 0/9                          | 13             | Charlotte Schumacker | 19/03/2001    |         |
|              |           |                |          | <b>6</b> A                                                                                     | Geen *                                                                       | 0/9                          | 14             | Neve Van der Meynsbr | 06/08/2001    |         |
|              |           |                |          |                                                                                                | -second -                                                                    |                              | 15             | Elise Van Der Perre  | 26/12/2001    |         |

Wanneer een klasprofiel wordt geselecteerd voor een klas, krijgt de betreffende gebruiker automatisch toegang tot de gegevens van de leerlingen in die klas. De beheerder kan indien nodig de toegang voor specifieke leerlingen uitschakelen in het kader van de GDPRregelgeving.

| oorbeeld:<br>en gebruiker k                                                                    | riigt een kla                                                            | sprofie          | el toegewez         | en op spe                                                                   | ecifieke kla                                                               | ssen:                                           |                                                                  |
|------------------------------------------------------------------------------------------------|--------------------------------------------------------------------------|------------------|---------------------|-----------------------------------------------------------------------------|----------------------------------------------------------------------------|-------------------------------------------------|------------------------------------------------------------------|
| Leerkracht voor<br>Titularis voor I                                                            | or klas 1B<br>klas 2C                                                    |                  |                     |                                                                             |                                                                            |                                                 |                                                                  |
| Rollen en permissies<br>Hier kunt u de rollen e<br>Welk type profiel he<br>Klasprofiel 🗆 Schoo | s<br>n permissies aanpas:<br>eft <b>Davy De Rijbel</b><br>olbreedprofiel | sen die van<br>? | toepassing zijn voo | r de verschillen<br>De leerkrach<br>tot de gegeve<br>in totaal 11 le<br>1B. | ide profielen.<br>t heeft toegang<br>ens van 9 van de<br>eerlingen in klas | Annu                                            | uleren Bewaar                                                    |
| Klas                                                                                           | Role                                                                     |                  | 1                   | Leerlinger                                                                  | 1                                                                          |                                                 |                                                                  |
| Alle klassen                                                                                   | Geen 🝷                                                                   |                  | Leerlingen          | Nummer                                                                      | Naam                                                                       | Geboortedatum                                   | Toegang                                                          |
| 1A (test results)                                                                              | Geen 👻                                                                   |                  | 0/9                 | 1                                                                           | Rudi De Kock                                                               | 23/05/2016                                      |                                                                  |
| <b>=</b> 1B                                                                                    |                                                                          | 0                | 0/11                | 2                                                                           | Saskia De Mol                                                              | 29/05/2016                                      |                                                                  |
| - 15                                                                                           | Leerkracht 👻                                                             | Ø                |                     | 3                                                                           | Arjen De Pauw                                                              | 04/08/2016                                      |                                                                  |
| <b>2</b> A                                                                                     | Geen 🝷                                                                   |                  | 0/9                 | 4                                                                           | Els De Vos                                                                 | 24/02/2016                                      | 0                                                                |
| <b>2</b> B                                                                                     | Geen 👻                                                                   |                  | 0/10                | 5                                                                           | Saartje D'Hondt                                                            | 11/11/2016                                      |                                                                  |
| <b>2</b> C                                                                                     | Titularis 🔹                                                              | 0                | 20/20               | 6                                                                           | Johan Gryspeerd                                                            | 18/08/2016                                      |                                                                  |
|                                                                                                |                                                                          |                  | 0/2                 | 7                                                                           | Marcel Haentjes                                                            | 28/03/2016                                      |                                                                  |
| ■ 3A                                                                                           | Geen 🝷                                                                   |                  | 0/9                 | 8                                                                           | Dieter Meeuws                                                              | 26/05/2016                                      |                                                                  |
| 🖿 3B                                                                                           | Geen 🝷                                                                   |                  | 0/11                | 9                                                                           | Maaike Schelvis                                                            | 10/12/2016                                      |                                                                  |
| <b>4</b> A                                                                                     | Geen 🝷                                                                   |                  | 0/9                 | 10                                                                          | Alice Vincke                                                               | 10/02/2016                                      |                                                                  |
| <b>4</b> B                                                                                     | Geen 👻                                                                   |                  | 0/10                | 11                                                                          | Jiska Vogels                                                               | 15/09/2016                                      |                                                                  |
| <b>5</b> A                                                                                     | Geen 👻                                                                   |                  | 0/9                 |                                                                             |                                                                            | ×                                               |                                                                  |
| <b>6</b> A                                                                                     | Geen 👻                                                                   |                  | 0/9                 |                                                                             |                                                                            | De toegang to<br>leerlingen we<br>het uitvinken | ot de gegevens van<br>rd uitgeschakeld do<br>van de selectievakj |

Men kan eenvoudig de inhoud van een geselecteerd profiel oproepen door het vraagteken aan te klikken:

|      |               | Profielen              | ×         |
|------|---------------|------------------------|-----------|
| 늘 2C | Titularis 👻 🔞 | Onderdeel              | Permissie |
|      |               | Algemeen               | 1         |
|      |               | Schoolconfiguratie     | Ŕ         |
|      |               | Klasscreenings         | /         |
|      |               | Extern contact         | ۲         |
|      |               | Evaluaties             | 1         |
|      |               | Observaties            | 1         |
|      |               | Maatregelen            | 1         |
|      |               | Zorgdossier            | 1         |
|      |               | Medisch                | ۲         |
|      |               | Toegang tot klasagenda | ۵         |
|      |               | Toegang tot klas       | ۲         |
|      |               | Leerlinginfo           | 0         |